# Vortex – narzędzie do prognozowania rozwoju populacji. Instrukcja do ćwiczeń.

Program jest dostępny bezpłatnie do użytku edukacyjnego i można go pobrać ze strony : <u>https://www.cpsg.org/download-vortex</u>

#### a następnie zainstalować

| 🔂 setup                       |          | 26.03.2020 00:23                                                                                        | Aplikacja                                                                                                    | 4 ^                                                             | Nazwa                                                                          | ^                                       |  |
|-------------------------------|----------|----------------------------------------------------------------------------------------------------|----------------------------------------------------------------------------------------------------|-----------------------------------------------------------------|--------------------------------------------------------------------------------|-----------------------------------------|--|
| 🔀 Vortex10Installation        |          | 26.03.2020 00:23                                                                                        | Pakiet Instalatora                                                                                                    | 17 5                                                            |                                                                                |                                         |  |
| zł                            |          | 🛃 Vortex10                                                                                              |                                                                                                    |                                                                 | - [                                                                            | ×                                       |  |
|                               |          | Welcome to th                                                                                           | e Vortex10 Setup                                                                                                    | Wizard                                                          |                                                                                |                                         |  |
|                               |          | The installer will guide you through the steps required to install Vortex10 on your comp                |                                                                                                    |                                                                 |                                                                                |                                         |  |
|                               |          |                                                                                                    |                                                                                                    |                                                                 |                                                                                |                                         |  |
|                               |          |                                                                                                    |                                                                                                    |                                                                 |                                                                                |                                         |  |
| 2)                            |          | PLEASE NOTE: Vortex i<br>research, and teaching.<br>However, you may not m<br>ensure that tools for con | is protected by copyright law. It<br>You can distribute it to others a<br>iodify the program, sell it, or dist<br>servation continue to be develd | is distributed free<br>as the intact and<br>tribute it as yours | ely for use in con<br>unmodified instal<br>. Please conside<br>and supported ( | iservation,<br>llation.<br>r helping to |  |
| v <<br>iczony element. 418 KB | _        | www.vortex10.org/Supp                                                                                   | oort_Conservation.aspx to supp                                                                                                    | ort Vortex!                                                     |                                                                                |                                         |  |
|                               | if you t |                                                                                                    | Cancel                                                                                                    | < Ba                                                            | ack                                                                            | Next >                                  |  |
|                               | lf you e | experience problem                                                                                      | ns using <i>Vortex</i> , we end                                                                                                    | courage you                                                     | to check th                                                                    | ne manual firs                          |  |

email us at help@scti.tools.

Po instalacji i uruchomieniu programu należy *Rozpocząć nowy projekt* nazwać go i zapisać (w trakcie działania pamiętajcie Państwo o regularnym zapisywaniu wyników pracy, gdyż program potrafi się nagle zamknąć w wyniku jakiegoś błędu i trzeba wszystko zaczynać od nowa).

| A sto              | ochastic simulation<br>Versi    | n of the extin                                                     | nction proce                                                                                                    | ess                                                                                                    |
|--------------------|---------------------------------|--------------------------------------------------------------------|----------------------------------------------------------------------------------------------------|----------------------------------------------------------------------------------------------------|
|                    |                                 |                                                                    |                                                                                                    |                                                                                                    |
|                    | Contraction of the              |                                                                    | 1998                                                                                                    |                                                                                                    |
| New Vortex 10 Proj | ject                            |                                                                    | S.                                                                                                    | ×                                                                                                    |
| Project Name       | New Project                     |                                                                    |                                                                                                    |                                                                                                    |
| Folder Location    | C:\Vortex10Projects\New P       | Project                                                            |                                                                                                    |                                                                                                    |
|                    |                                 |                                                                    | Cance                                                                                                    | I OK                                                                                                    |
|                    |                                 | Enc                                                                |                                                                                                    |                                                                                                    |
|                    | T                               | - Com                                                              |                                                                                                    |                                                                                                    |
|                    | Pasia                           | a New Period                                                       | 1                                                                                                    |                                                                                                    |
|                    | Open a Project                  | : Existing   Recei                                                 | nt                                                                                                    |                                                                                                    |
|                    |                                 | Quit                                                               |                                                                                                    |                                                                                                    |
|                    | Project Name<br>Folder Location | Project Name New Project Folder Location C:\Vortex10Projects\New F | Project Name New Project Folder Location C:\Vortex10Projects\New Project Example A statement Example A statement Example A sta | Project Name       New Project         Folder Location       C:\Vortex10Projects\New Project         Cance         Description       Description         Begin a New Project         Open a Project:       Existing   Recent<br>Quit         Copyright 2014 Chicago Zoological Society |

Tak powinno to wyglądać kiedy utworzymy nasz projekt

| 🕱 Vortex 10 - dosv   | 🕱 Vortex 10 - doswiadczalnictwo2020 - C:\Vortex10Projects\doswiadczalnictwo2020\doswiadczalnictwo2020.xml |                                               |  |  |  |  |  |
|----------------------|----------------------------------------------------------------------------------------------------|-----------------------------------------------|--|--|--|--|--|
| File Simulation      | Help                                                                                                    |                                               |  |  |  |  |  |
| 🎦 💕 🛃 🔇              | 🏂   Det.   🕨   ST                                                                                         |                                               |  |  |  |  |  |
| Project Settings Sim | lation Input Text Output Project Report                                                                   |                                               |  |  |  |  |  |
|                      |                                                                                                    |                                               |  |  |  |  |  |
| Project Name         | doswiadczalnictwo2020                                                                                     | Special Options                               |  |  |  |  |  |
| Project Notes and U  | sers                                                                                                    | Do not show graphs during iterations          |  |  |  |  |  |
| Inclue               | e any notes that are useful or maybe even necessary to document what this                                 | project is about.                             |  |  |  |  |  |
|                      | e any notes that are useful of maybe even necessary to accument mat and                                   | Do not include last population in metapo      |  |  |  |  |  |
|                      |                                                                                                    | Produce a file with the census for the firs   |  |  |  |  |  |
|                      |                                                                                                    | Produce a file of all living animals at the   |  |  |  |  |  |
|                      |                                                                                                    | ☐ Produce a file of all animals created in ea |  |  |  |  |  |
|                      |                                                                                                    | ☐ Produce a file with Gene Diversity by yea   |  |  |  |  |  |
|                      |                                                                                                    | Produce files with the first 0 GS             |  |  |  |  |  |
|                      |                                                                                                    | Produce files with the first 0 PS             |  |  |  |  |  |
|                      |                                                                                                    | Delay 1st year mortality until all annual m   |  |  |  |  |  |
|                      |                                                                                                    | Use "Harvest" to set to 0 ISvar:              |  |  |  |  |  |
|                      |                                                                                                    | Prioritize breeding based on ISvar:           |  |  |  |  |  |

U góry mamy "karty/zakładki":

- Project Settings
- Simulation Input
- Text Output
- Project Report

Większość opcji, które znajdują się zarówno w ogólnych ustawieniach w karcie Project Settings jak i pozostałych kartach projektu jest objaśniona - a opis wyświetla się po zatrzymaniu kursora na danym elemencie, tak jak na powyższej ilustracji. W notatkach na tej karcie można np. opisać skrótowo czego dotyczą konkretne analizy – np. wpływ śmiertelności w klasach wiekowo-płciowych na tempo rozwoju populacji, wpływ proporcji płci w grupie początkowej na ryzyko wymarcia itd. – nie zawsze sama nazwa projektu jest wystarczająco jednoznaczna. Po prawej stronie jest lista ustawień zaawansowanych, z których na tym etapie nie będziemy korzystać (ale poczytać zawsze można).

Po przejściu do karty **Simulation Input** musimy wprowadzić szereg danych, aby przeprowadzić symulację rozwoju populacji/ stada.

| File Simulation Help                                             |                                                                                    |                                                                                                    |                                        |
|------------------------------------------------------------------|------------------------------------------------------------------------------------|----------------------------------------------------------------------------------------------------|----------------------------------------|
| 🞦 💕 🛃 🔇 🏂 Det                                                    | .   🕨   ST                                                                         |                                                                                                    |                                        |
| Project Settings Simulation Input                                | t Text Output Project Report                                                       |                                                                                                    |                                        |
| Scenarios: Add Delete Re                                         | order Current: zubr_stade                                                          | zubr_stado_4_4                                                                                                    |                                        |
| Scenario Settings                                                | Scenario Sett                                                                      | ings                                                                                                    | Section Notes                          |
| Species Description                                              |                                                                                    | -                                                                                                    | bedziemy tworzyc nowe stado z 8 osobni |
| State Variables<br>Dispersal                                     | Scenario name                                                                      | zubr_stado_4_4                                                                                                    |                                        |
| Reproductive System                                              | Number of iterations                                                               | 1000                                                                                                    |                                        |
| Reproductive Rates                                               | Number of years (timesteps)                                                        | 50                                                                                                    |                                        |
| Mortality Rates                                                  | Duration of each year in days                                                      | 365                                                                                                    |                                        |
| Catastrophes                                                     | Run as population-based r                                                          | nodel                                                                                                    |                                        |
| Mate Monopolization<br>Initial Population Size                   | Extinction definition                                                              | Only 1 sex remains                                                                                                    |                                        |
| Carrying Capacity                                                |                                                                                    | ◯ Total N < critical size                                                                                                    |                                        |
| Harvest<br>Supplementation                                       | Number of populations                                                              | 1                                                                                                    |                                        |
| Genetics                                                         | Population 1                                                                       |                                                                                                    |                                        |
| Copy input values from                                           | Name Population1                                                                   |                                                                                                    |                                        |
| Population1<br>this section<br>to subsequent populations<br>Copy | I<br>Order of events in a Vortex ye<br>EV<br>Breed<br>Mortality<br>Age<br>Disperse | ar<br>Changing the sequence of events in the simulated year can<br>have complex implications for your model, it is recommended<br>that you become familiar with the standard Vortex model<br>before you try changing the sequence. |                                        |

#### Scenario Settings

scenariusz warto nazwać tak abyśmy łatwo mogli sobie skojarzyć czym różni się od pozostałych (tu np. 4\_4 będzie oznaczać proporcje płci w grupie założycielskiej). Co do widocznych powyżej ustawień:

*liczba powtórzeń symulacji* – powinna być możliwie duża (tu sprawdza się reguła "im więcej tym lepiej"), program pozwala przeprowadzić nawet 10 tys. powtórzeń danego scenariusza – to daje nam bardziej wiarygodne wyniki.

*Liczba lat* – to my decydujemy jaki okres nas interesuje, ale z zasady im dłuższy okres prognozowany tym mniejsza pewność prognoz (tak jak z długoterminową prognozą pogody – pewne rzeczy da się przewidzieć, ale im dalej od punktu "0" oddalają się nasze prognozy tym mniejsza ich sprawdzalność).

*Długość roku w dniach –* żubr, który będzie dla nas zwierzęciem modelowym jest długowieczny, a zatem długość roku 365 dni jest OK (do przemyślenia: w przypadku jakich gatunków należałoby zmienić tę wartość? i dlaczego?)

*Definicja wymarcia* – na nasze potrzeby zakładamy, że populacja jest wymarła gdy stado składa się z osobników tylko jednej płci (do przemyślenia: kiedy takie założenie może być błędne?) W praktyce możemy nie chcieć dopuścić do aż tak dramatycznej sytuacji i tu możemy ustalić limit przy jakim uznamy, że populacja dalej nie przetrwa (bądź my nie zdecydujemy się na kontynuację eksperymentu i wszystkie zwierzęta przeniesiemy do hodowli ex situ ).

| Markovski strangen in strangen in stra | Det. ST<br>Input Text Output Project Report<br>Reorder Current: zubr_stado_4_4 | <ul> <li>zubr_stado_4_4</li> </ul>             |               |
|----------------------------------------------------------------------------------------------------|--------------------------------------------------------------------------------|------------------------------------------------|---------------|
| Scenario Settings<br>Species Description                                                                                                    | Species Description                                                            |                                                | Section Notes |
| State Variables                                                                                                    | ✓ Inbreeding depression                                                        |                                                |               |
| Dispersal                                                                                                    |                                                                                |                                                |               |
| Reproductive System                                                                                                    | Lethal equivalents                                                             | 6,29                                           |               |
| Reproductive Rates                                                                                                    | Percent due to recessive lethal alleles                                        | 50                                             |               |
| Mortality Rates                                                                                                    | Default value of 6.29 for Lethal Equivalents                                   | is the combined mean effect of inbreeding      | on            |
| Catastrophes                                                                                                    | fecundity and first year survival reported by (                                | O'Grady et al. (2006. Realistic levels of inbr | reeding       |
| Mate Monopolization                                                                                                    | 42-51). Note that inbreeding can also affect                                   | later survival and other aspects of demogra    | raphy.        |
| Initial Population Size                                                                                                    | To model effects on other demographic rate                                     | s, enter rates as functions of inbreeding.     |               |
| Carrying Capacity                                                                                                    |                                                                                |                                                |               |
| Harvest                                                                                                    | EV concordance of reproduction and surviva                                     | l i i i i i i i i i i i i i i i i i i i        |               |
| Supplementation                                                                                                    |                                                                                |                                                |               |
| Genetics                                                                                                    | EV correlation among populations                                               | 0,5                                            |               |

### **Species Description**

Inbreeding depresion - W tej części mamy możliwość uwzględnienia aspektu genetycznego w naszych prognozach – ponieważ wiele gatunków zagrożonych wyginięciem (a dla takich przeprowadza się właśnie symulacje) jest dotkniętych negatywnymi skutkami kojarzenia w pokrewieństwie (w wyniku skrajnego zawężenia liczebności w przeszłości, tzw. Bottleneck – efekt szyjki od butelki). Oddziaływanie inbredu uwzględnia się poprzez wprowadzenie wartości ekwiwalentu letalności, który informuje nas o mocy negatywnego oddziaływania inbredu na reprodukcję (również poprzez zwiększoną śmiertelność potomstwa w pierwszym roku życia). Jeśli nie mamy oszacowanej tej wartości, to zostawiamy sugerowaną 6,29 (skąd ta wartość – wyjaśniono).

*EV* – okienko zaznaczamy – dla naszego gatunku dobre "lata" to te w których i reprodukcja i przeżywalność jest na wysokim poziomie.

| u 📁 🔤 i 🗸 i 🖉                                  | cu 🖉 🔊                                                         |                                              |                                                                |                                  |    |
|------------------------------------------------|----------------------------------------------------------------|----------------------------------------------|----------------------------------------------------------------|----------------------------------|----|
| roject Settings Simulation Inp                 | put Text Output Project Report                                 |                                              |                                                                |                                  |    |
| cenarios: Add Delete F                         | Reorder Current: zubr_stado_4_4                                | - Z                                          | ıbr_stado_4_4                                                  |                                  |    |
| Scenario Settings<br>Species Description       | Reproductive Sys                                               | tem                                          |                                                                | Section Not                      | es |
| <b>State Variables</b><br>Dispersal            | ○ Monogamous ● Polygynous (<br>(Note that "long term" pairs ca | ) Hermaphroditic O<br>n be separated under c | Long term monogamy O Long<br>onditions entered in the Genetics | term polygyny<br>input section.) |    |
| Reproductive System                            |                                                                |                                              |                                                                |                                  |    |
| Reproductive Rates                             | Age of first offspring females                                 | 4 Maxim                                      | um age of female reproduction                                  | 22                               |    |
| Mortality Rates                                | Age of first offspring males                                   | 5 Maxim                                      | um age of male reproduction                                    | 22                               |    |
| Catastrophes                                   | Maximum lifespan                                               | 22                                           |                                                                |                                  |    |
| Mate Monopolization<br>Initial Population Size | Maximum number of broods per year                              | 1                                            |                                                                |                                  |    |
| Carrying Capacity                              | Maximum number of progeny per brood                            | 1                                            |                                                                |                                  |    |
| Harvest                                        | Sex ratio at birth in % males                                  | 50                                           |                                                                |                                  |    |
| Supplementation                                |                                                                |                                              |                                                                |                                  |    |
| Genetics                                       | Density descedent encoderation                                 | Population1                                  |                                                                |                                  |    |
| Copy input values from                         | % Breeding at low density, P(0)                                | 50                                           |                                                                |                                  |    |
| ~                                              | % Breeding at carrying capacity, P(K)                          | 25                                           |                                                                |                                  |    |

#### **Reproductive System**

Mamy do wyboru opcje: mono-, poligamiczność, długo- i krótkoterminowa oraz hermafrodytyzm.

W kolejnych krokach musimy określić wiek uzyskania pierwszego potomstwa przez samice i samce (u żubrów jest to 4 i 5 lat), wiek do jakiego uczestniczą w rozrodzie – zasadniczo samice żubrów dają potomstwo do końca życia tj. do ok. 22 lat, samce choć potencjalnie mogą zostać ojcami do końca życia z wiekiem mają na to coraz mniejsze szanse – o prawo dostępu do samic muszą walczyć z młodszymi bykami (do ok. 15 roku życia w warunkach naturalnych), ale tu również wstawiamy wartość 22 lata (do przemyślenia: dlaczego nie wstawiamy 15 lat?).

Liczba "miotów" w roku oraz liczba potomstwa w "miocie" – obie te wartości =1. Ciąża u żubrów trwa ok 9 m-cy, samica rodzi młode nie częściej niż raz w roku (przeciętnie co drugi rok). Bliźnięta u żubrów są rzadkością i z reguły nie przeżywają. Proporcja płci przy urodzeniu jest zbliżona do 1:1.

| Scenarios: Add Delete R    | eorder   Current: zubr_stado_4_             | 4                   | ▼ zubr_stado_4_4         |             |                     |                                                 |
|----------------------------|---------------------------------------------|---------------------|--------------------------|-------------|---------------------|-------------------------------------------------|
| Scenario Settings          | Reproductive R                              | ates                |                          |             |                     | Section Notes                                   |
| Species Description        | •                                           | Decide Con 1        |                          |             |                     |                                                 |
| State Variables            |                                             | Population          |                          |             |                     |                                                 |
| Dispersal                  | % adult females breeding                    | 4/,2                |                          |             |                     |                                                 |
| Reproductive System        | SD in % breeding due to EV                  | 9.7                 |                          |             |                     |                                                 |
| Reproductive Rates         |                                             |                     |                          |             |                     |                                                 |
| Mortality Rates            | Distribution of broads per year (ente       | r as parcante: last | nw filled automatically) |             |                     |                                                 |
| Catastrophes               | Distribution of broods per year (ente       | i da percenta, idat | ow nied automatically)   |             |                     |                                                 |
| Mate Monopolization        | Population1                                 |                     |                          |             |                     |                                                 |
| Initial Population Size    | 0 Broods                                    | 0                   |                          |             |                     |                                                 |
| Carrying Capacity          | 1 Broods 1                                  | 00                  |                          |             |                     |                                                 |
| Harvest                    |                                             |                     |                          |             |                     |                                                 |
| Supplementation            |                                             |                     |                          |             |                     |                                                 |
| Genetics                   |                                             |                     |                          |             |                     |                                                 |
|                            | Specify the distribution of nur             | mber of offspring   | g per female per brood   |             |                     |                                                 |
| Copy input values from     | <ul> <li>Use normal distribution</li> </ul> |                     |                          | Specify ex  | act distribution (e | nter as percents; last row filled automatically |
| ~                          | Population1                                 |                     |                          |             | Population1         |                                                 |
| this section $\qquad \lor$ | Mean 2,5                                    |                     |                          | 1 Offspring | 10                  | 0                                               |
| to subsequent populations  | Standard Dev 1                              |                     |                          |             | -                   | _                                               |
| Сору                       | ,                                           |                     |                          |             |                     |                                                 |

### Reproductive rates

Należy określić % samic w populacji, które w danym roku dają potomstwo – jest to 47,2% (sd 9,7%) wg danych pochodzących z wieloletnich obserwacji stada w Puszczy Białowieskiej. W tej sekcji należy też zaznaczyć okienko aby określić rozkład liczby potomstwa – już wiemy, że 100% urodzeń jest pojedynczych, a program domyślnie sugeruje użycie rozkładu normalnego.

| ) 📸 📕   🐼   🌬            | Det.   🕨   ST                    |                  |  |
|--------------------------|----------------------------------|------------------|--|
| ject Settings Simulation | Input Text Output Project Report |                  |  |
| enarios: Add Delete      | Reorder Current: zubr_stado_4_4  | ▼ zubr_stado_4_4 |  |
| Scenario Settings        | Mortality Rates                  |                  |  |

| -                        |                                  |             |              |        |
|--------------------------|----------------------------------|-------------|--------------|--------|
| Species Description      | Mortality of females as %        |             |              |        |
| State Variables          |                                  | Population1 |              | ^      |
| Dispersal                | monanty from age o to 1          | 10,32       |              |        |
| Reproductive System      | SD in 0 to 1 mortality due to EV | 5,98        |              |        |
|                          | Mortality from age 1 to 2        | 3,53        |              |        |
| Reproductive Rates       | SD in 1 to 2 mortality due to EV | 3           |              |        |
| Mortality Rates          | Mortality from age 2 to 3        | 6,55        |              |        |
| Catastrophes             | SD in 2 to 3 mortality due to EV | 5,53        |              |        |
| Mate Monopolization      | Mortality from age 3 to 4        | 3,87        |              |        |
| Initial Population Size  | SD in 3 to 4 mortality due to EV | 2,68        |              |        |
| Carrying Capacity        | Annual mortality after and A     | 2.74        |              | ×      |
| Harvest                  | Mortality of males as $\%$       | Copy values | from females |        |
| Supplementation          |                                  | Population1 |              | ^      |
| Genetics                 | So minito z montanty due to Ev   | 0,0-        |              |        |
|                          | Mortality from age 2 to 3        | 3,29        |              |        |
| opy input values from    | SD in 2 to 3 mortality due to EV | 3,72        |              |        |
| $\sim$                   | Mortality from age 3 to 4        | 3,66        |              |        |
| hte en etter             | SD in 3 to 4 mortality due to EV | 5,42        |              |        |
| nis section              | Mortality from age 4 to 5        | 5,85        |              |        |
| ) subsequent populations | SD in 4 to 5 mortality due to EV | 5,87        |              |        |
| Сору                     | Annual mortality after age 5     | 5,19        |              |        |
|                          | CD is mostality after and E      | 2.03        |              | $\sim$ |

#### **Mortality Rates**

W tej części należy wprowadzić informacje na temat poziomu śmiertelności w poszczególnych klasach wiekowo-płciowych (śmiertelność w procentach wraz z odchyleniem standardowym). Tabelę z danymi odnośnie śmiertelności żubrów znajdziecie Państwo w pierwszej prezentacji – są to parametry oszacowane na podstawie wieloletnich danych na temat śmiertelności zwierząt w populacji w Puszczy Białowieskiej).

| 🎦 💕 🛃 🔇 🎾 🏂                       | Det.   🕨   ST                                                                                                    |                                                                                      |
|-----------------------------------|----------------------------------------------------------------------------------------------------|--------------------------------------------------------------------------------------|
| Project Settings Simulation In    | nput Text Output Project Report                                                                                                    |                                                                                      |
| Scenarios: Add Delete             | Reorder Current: zubr_stado_4_4                                                                                                    |                                                                                      |
| Scenario Settings                 | Catastrophes                                                                                                    | Section Notes                                                                        |
| Species Description               | Number of types of catastrophes                                                                                                    |                                                                                      |
| State Variables                   |                                                                                                    |                                                                                      |
| Dispersal                         | Select for which catastrophe you want to set rates:                                                                                                    |                                                                                      |
| Reproductive System               | ~                                                                                                    |                                                                                      |
| Reproductive Rates                | Catastrophe Label                                                                                                    |                                                                                      |
| Mortality Rates                   | Frequency and extent of occurrence                                                                                                    |                                                                                      |
| Catastrophes                      | Population1                                                                                                    |                                                                                      |
| Mate Monopolization               |                                                                                                    |                                                                                      |
| Initial Population Size           |                                                                                                    |                                                                                      |
| Carrying Capacity                 | Frequency %                                                                                                    |                                                                                      |
| Harvest                           |                                                                                                    |                                                                                      |
| Supplementation                   | Severity (proportion of normal values)                                                                                                    |                                                                                      |
| Genetics                          | Population1                                                                                                    |                                                                                      |
| Copy input values from            | Reproduction                                                                                                    |                                                                                      |
| $\sim$                            | Survival                                                                                                    |                                                                                      |
| this section $\sim$               |                                                                                                    |                                                                                      |
| to subsequent populations<br>Copy | The frequency and severity of catastrophes can be difficult to estimate. The review<br>frequency and severity of catastrophic die-offs in vertebrates. Animal Conservation<br>severe die-offs (50% or greater decrease in population size) of vertebrate population<br>approximately 14% per concertain. | by Reed et al. (2003. The<br>6:109-114) indicates that<br>is occur at a frequency of |

### Catastrophes

W tej części uwzględniamy zdarzenia losowe – "katastrofy", które mogą dotknąć populację, np. gwałtowne lub długotrwałe zjawiska pogodowe (zarówno trąby powietrzne jaki i susze czy powodzie), epidemie (nomen omen my jako populacja ludzka właśnie tego doświadczamy i pewnie w ostatnich dniach nie raz słyszeliście Państwo o modelach rozwoju epidemii itp.). Generalnie chodzi o zjawiska, które powodują zwiększenie śmiertelności oraz spadek poziomu reprodukcji a zdarzają się rzadko. Jednak gdy modelujemy rozwój bardzo małego stada taką "katastrofą" może być kłusownictwo lub kolizje zwierząt z pojazdami (w zderzeniu z dużym samochodem ciężarowym może zginąć lub zostać rannych kilka żubrów przemieszczających się w ugrupowaniu).

W panelu możemy określić liczbę i rodzaj katastrof na jakie narażona jest populacja, określić ich częstotliwość (np. 2% to katastrofa zdarzająca się przeciętnie raz na 50 lat, 5% - raz na 20 lat). Negatywny wpływ katastrofy na populację określamy przez ustawienie wartości mnożnika dla reprodukcji i przeżywalności względem lat bez "katastrofy", np. 0,7 wskazuje że wartość w roku z "katastrofą" będzie wynosiła 70% normalnej wartości (z lat bez "katastrofy").

## Mate monopolization

Pozostawiamy wartość domyślną 100%.

| oject Settings Simulation In                                                                                          | put Text Output                                                                | Project Report                                                                  |                                                                                                    |                                            |                             |               |
|----------------------------------------------------------------------------------------------------|--------------------------------------------------------------------------------|---------------------------------------------------------------------------------|----------------------------------------------------------------------------------------------------|--------------------------------------------|-----------------------------|---------------|
| cenarios: Add Delete                                                                                                  | Reorder Curren                                                                 | nt: zubr_stado_4                                                                | 4_4 • Z                                                                                                    | ubr_stado_4_4                              |                             |               |
| Scenario Settings<br>Species Description<br>State Variables<br>Dispersal<br>Reproductive System<br>Reproductive Rates | Note: Stable age<br>Also, initial popul<br><b>To determine</b><br>Use stable a | distribution may n<br>ation can be repla<br>distribution:<br>ge distribution () | ot be meaningful if some demo<br>ced by studbook population im<br>Use specified age distribution<br>Population1 | graphic rates are f<br>ported from a file. | unctions of other parameter | rrs.<br>ution |
| Mortality Rates<br>Catastrophes<br>Mate Monopolization                                                                | Initial Population                                                             | on Size                                                                         | 8                                                                                                    |                                            |                             |               |
| Initial Population Size                                                                                               | Female age distr                                                               | bution                                                                          |                                                                                                    | Male age distribi                          | ution                       |               |
| Harvest<br>Supplementation<br>Genetics                                                                                | Age 1<br>Age 2<br>Age 3<br>Age 4                                               | Ulation I<br>0<br>0<br>1                                                        | Â                                                                                                    | Age 1<br>Age 2<br>Age 3                    | 0<br>0<br>0                 | Â             |
| Copy input values from                                                                                                | Age 5<br>Age 6<br>Age 7                                                        | 1 1 1                                                                           |                                                                                                    | Age 5<br>Age 6<br>Age 7                    | 1 1 1 1                     |               |
| o subsequent populations<br>Copy                                                                                      | Age 8<br>Age 9<br>Age 10<br>Age 11                                             | 0<br>0<br>0                                                                     |                                                                                                    | Age 8<br>Age 9<br>Age 10<br>Age 11         | 0<br>0<br>0                 |               |
|                                                                                                    | Age 12                                                                         | 0                                                                               |                                                                                                    | Age 12                                     | 0                           |               |

### **Initial Population Size**

Zależnie od scenariusza bądź danych rzeczywistych należy uzupełnić w tabeli informacje dotyczące liczby osobników danej płci w danym wieku. Można też skorzystać z funkcji w której po określeniu liczebności całkowitej populacji program ustali liczebność w poszczególnych klasach płci i wieku dla populacji o stabilnym rozkładzie.

| ⊟ 5• Ø ⊽                                                                                | 🕱 Vortex 10 - doswiadczalnictwo2020 - C:\Vortex10Projects\doswiadczalnictwo2020\doswiadczalnictwo2020.xml                                                                                                    | - 0                 | ×                            | Zaloguj się                         | Ŧ     | - 0                                         | ×    |
|-----------------------------------------------------------------------------------------|----------------------------------------------------------------------------------------------------|---------------------|------------------------------|-------------------------------------|-------|---------------------------------------------|------|
| Plik Narzędzia główne Wstawianie                                                        | File Simulation Help                                                                                                    |                     |                              |                                     |       | ∕q. Udostę                                  | pnij |
| Wytnij     Calibri (Tekst ∨       ™ Kopiuj     Kopiuj       Wklej     ✓ Malarz formatów | Image: Simulation Input       Text       Image: Simulation Input       Text Output       Project Report         Scenarios: Add       Delete       Reorder       Current:       zubr_stado_4.4                                                                                                    |                     |                              | CcE A <i>aBbCcl</i><br>tuł Wyróżnie |       | ✓ Znajdź →<br>ab<br>cac Zamień<br>Zaznacz → |      |
| Wkej Malarz formatów<br>Schowek 5                                                       | Scenarios       Add       Delete       Reorder       Current:       zubr_stado_4.4 <ul> <li>zubr_stado_4.4</li> <li>zubr_stado_4.4</li> <li>zubr_stado_4.4</li> <li>zubr_stado_4.4</li> <li>zubr_stado_4.4</li> </ul> Scenarios         Scenarios         Carrying Capacity           State Variables         Dispersal <ul> <li>Dispersal</li> <li>Reproductive System</li> <li>Reproductive Rates</li> <li>Mortality Rates</li> <li>Catastrophes</li> <li>Mate Monopolization</li> <li>Initial Population Size</li> <li>Carrying Capacity</li> <li>Future change in K?</li> <li>Population</li> <li>Future change in K?</li> <li>Over how many years?</li> <li>Xanual increase or decrease</li> <li>-10</li> </ul> <li>Insection<ul> <li>Implement K based on a limt on some population variable other than N</li> <li>Population variable to be tested againt K</li> <li>-N</li> <li>Population variable other than N</li> <li>Population variable to be tested againt K</li> <li>-N</li> <li>During K truncation based on ISvar: 0</li> <li>(see negative for dynamic; 0 for none)</li> <li>Cau</li> </ul> </li> | Section Notes       | u define<br>that w<br>ch use | tuł Wyróźnie                        |       | ₽ Zaznacz +<br>Edytowanie                   | ~    |
| Strona 6 z 6 Wyrazy: 996 []3                                                            | Copy esp                                                                                                    | ecially if dynamic. | >                            |                                     |       | -1+                                         | 100% |
| 🔲 🏸 🔄 🥅 🦥 Slajd T - Prezentacja                                                         | W vortex - word 🧃 🗶 Vortex 10 - doswiadcz                                                                                                    |                     |                              |                                     | ~ 🖭 / | <b>≈ Φ</b> )) 04:00                         | 4    |

## **Carrying Capacity**

W tej części określamy pojemność siedliska (to zagadnienie wcale nie jest proste i w przypadku takich gatunków jak żubr można wpływać na jego wartość np. poprzez dokarmianie, ale w przypadku wielu innych mimo pozornie "dużego" terenu, pojemność siedliska jest ograniczona np. liczbą miejsc odpowiednich do odbycia toków lub założenia gniazda). Pojemność siedliska należy podać z odchyleniem standardowym. W panelu możemy też planować zwiększenie pojemności w kolejnych latach, bądź jej zmniejszenie.

#### Harvest oraz Supplementation

Możliwość zabierania zwierząt z populacji lub uzupełniania jej. W przypadku wybrania tych opcji należy określić od jakiego momentu rozpocznie się działanie, w jakich interwałach czasowych oraz jakich zwierząt będzie dotyczyło.

### **Dispersal oraz Genetics**

Z tych zakładek nie będziemy korzystać podczas ćwiczeń.

Po wprowadzeniu niezbędnych danych do programu należy zapisać plik i uruchomić symulację przez naciśnięcie zielonego trójkącika.

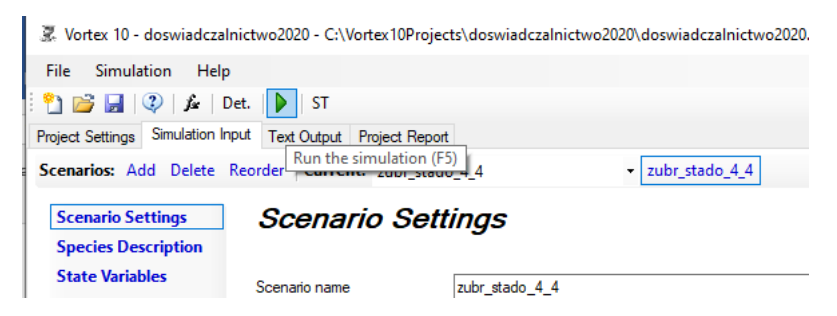

Po pojawieniu się okienka należy wybrać odpowiedni scenariusz i zatwierdzić. Efektem będzie mniej lub bardziej podobny obrazek:

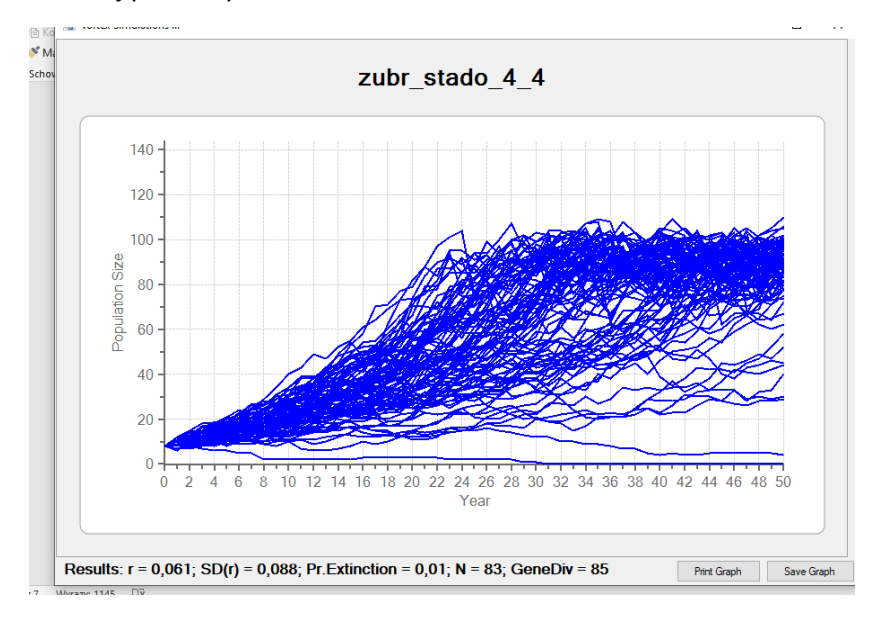

W zakładce **Text Output** są Interesujące nas wyniki symulacji, ale znajdują się tam też kolejno podsumowane nasze dane wejściowe – łatwe do przekopiowania jako całość, wyniki deterministyczne (te z logistyczną krzywą wzrostu), podsumowanie wyników wyjściowych (dotyczące wszystkich kolejnych lat istnienia naszej populacji), tabele z wynikami.

| WStawianie         | 2                                                                              | ∫ <b>∫</b> ar Det | .   🕨   ST    |         |         |          |          |          |          |       |          |         |        |   |
|--------------------|--------------------------------------------------------------------------------|-------------------|---------------|---------|---------|----------|----------|----------|----------|-------|----------|---------|--------|---|
| Calibri (Tekst 🗸   | Project Settings Simulation Input Text Output Project Report Tables and Graphs |                   |               |         |         |          |          |          |          |       |          |         |        |   |
| B I U - abe        | Input Summary De                                                               | terministic R     | esults Output | Summary | Output  | Tables S | T Tables |          |          |       |          |         |        |   |
| 'ortex Simulations | Scenario Summaries Iteration Summaries                                         |                   |               |         |         |          |          |          |          |       |          |         |        |   |
|                    | Scenario                                                                       | #Runs             | Population    | det-r   | stoch-r | SD(r)    | PE       | N-extant | SD(Next) | N-all | SD(Nall) | GeneDiv | SD(GD) | A |
|                    | zubr_stado_4_4                                                                 | 1000              | Population1   | 0,087   | 0,061   | 0,088    | 0,009    | 83,20    | 19,65    | 82,45 | 21,06    | 0,8487  | 0,0549 | 1 |
|                    | zubr_stado_2_6                                                                 | 1000              | Population1   | 0,087   | 0,068   | 0,089    | 0,002    | 87,03    | 14,77    | 86,86 | 15,24    | 0,8489  | 0,0460 | 1 |
|                    | zubr_stado_6_2                                                                 | 1000              | Population1   | 0,087   | 0,041   | 0,101    | 0,090    | 65,41    | 30,58    | 59,55 | 34,61    | 0,7905  | 0,0935 |   |

Wygodne do szybkiej wstępnej interpretacji wyników symulacji, a szczególnie porównania różnych scenariuszy są **Tables and Graphs** (wykresy mogą też ilustrować np. odchylenie standardowe (SD)).

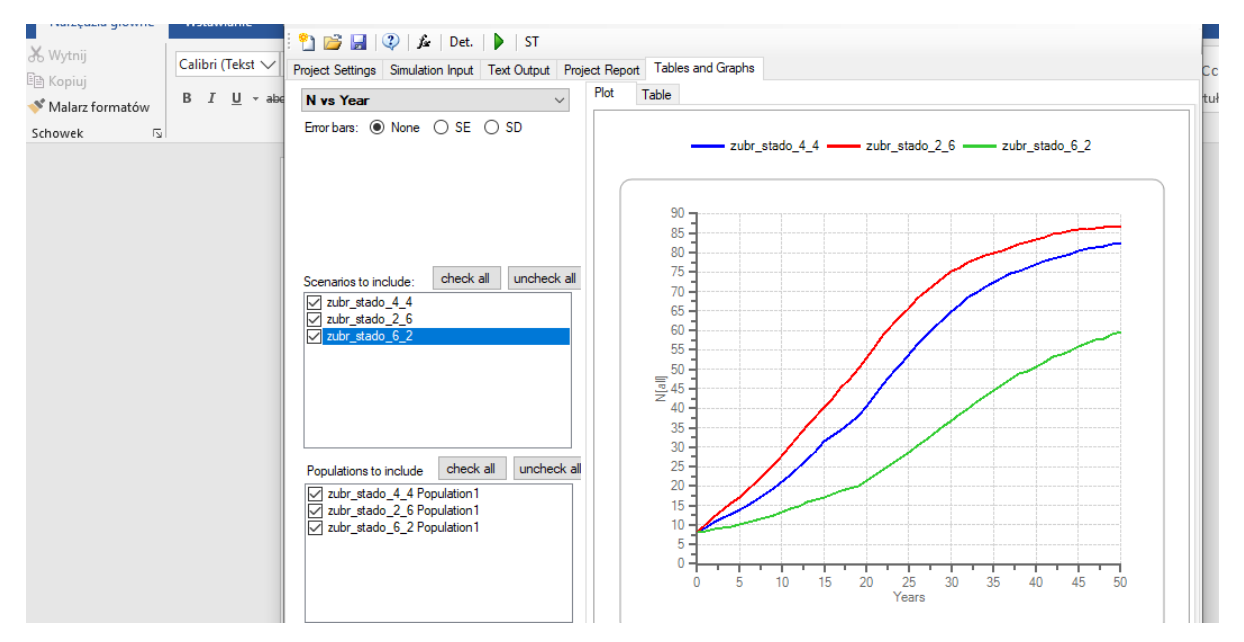

# UWAGA

Aby utworzyć nowy scenariusz należy użyć ikony Add w zakładce **Simulation Input**, po utworzeniu odpowiedniej liczby kopii scenariusza należy nazwać je (najlepiej "znacząco") a następnie zmienić w nich parametr, którym mają się różnić od pierwotnego scenariusza.

### Zadanie 1.

Sprawdź jak proporcja samic i samców w stadzie początkowym utworzonym z 8 dojrzałych zwierząt wpłynie na tempo rozwoju populacji, która z nich osiągnie w tym samym czasie największą liczebność (N) (przynajmniej 3 scenariusze, minimum 30 lat, K=150). Kiedy ryzyko wymarcia (PE) jest najmniejsze? Czy proporcja płci w grupie założycielskiej ma wpływ na poziom zmienności genetycznej zachowanej na koniec badanego okresu?

### Zadanie 2.

Przeprowadź 3 symulacje z wystąpieniem katastrof o różnej częstotliwości i różnej sile oddziaływania na przeżywalność i śmiertelność. Opisz wnioski z przeprowadzonych symulacji. Czy jakiś rodzaj katastrofy powoduje drastyczny wzrost ryzyka wymarcia populacji? (jej siła, częstotliwość występowania).

### Zadanie 3 – dla chętnych

Przeprowadź symulację dla stada liczącego 100 osobników (przy stabilnej strukturze wiekowo-płciowej, K=250, okres 20 lat), w którym dochodzi do obniżenia poziomu reprodukcji. Sprawdź manipulując tą wartością jaki jest poziom krytyczny, który zahamuje wzrost populacji. Przy jakim poziomie reprodukcji populacja zacznie się kurczyć a ryzyko jej wymarcia przekroczy 5%?